### **International Student Portal**

### Scroll down for instructions on how to upload your supporting documents in your Student Portal account

# Log in to the International Student Portal with your email address and password at:

https://internationalstudentportal.georgetown.edu:8443

The clickable link for the International Student Portal is also located above these slides.

### Click on the Upload Supporting Documents Section

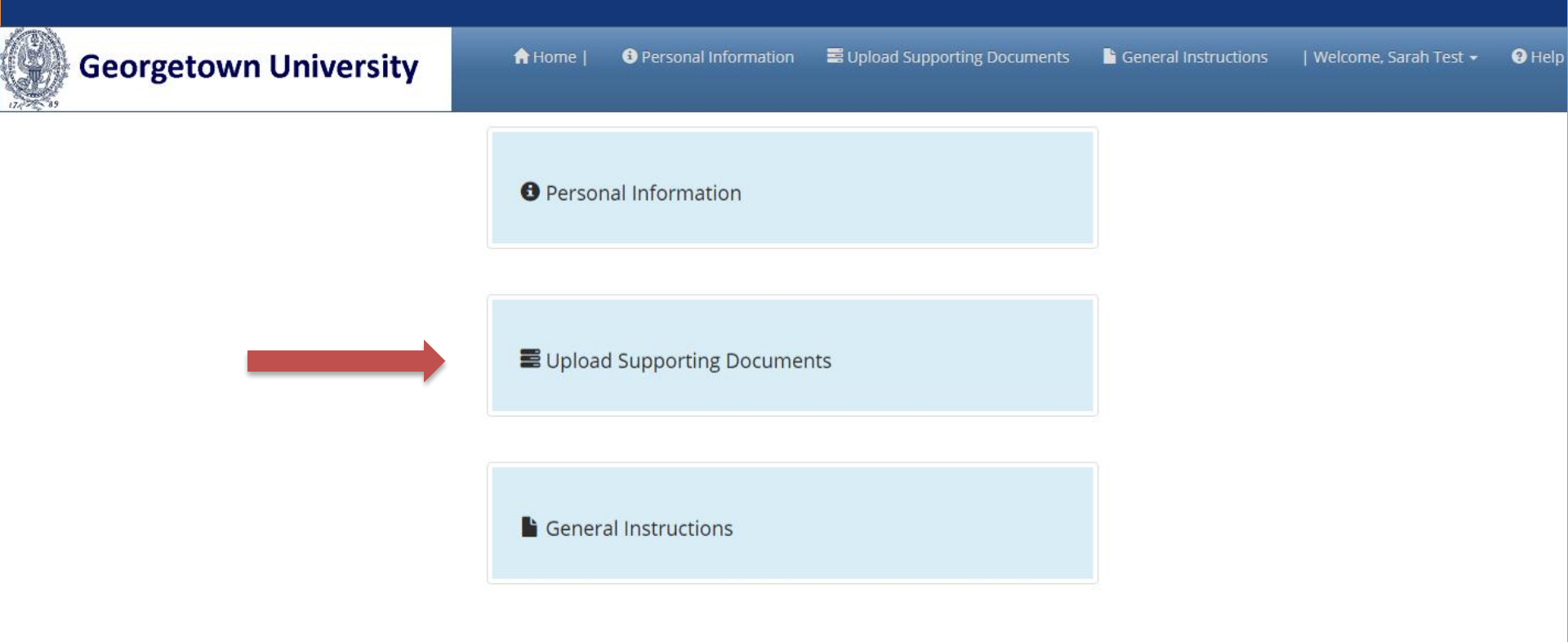

#### You should see 4 sections to upload documents

Please upload your supporting documents. Please note you must click "upload" AND "submit" with each document. If you do not click "submit" our office will not receive notification to review your application.

International Student Requirements

Press (Re)Submit for Approval if you have requirements to send to the Georgetown International Services.

| Passport (1 document required) |                        |                |                     |               |          |           |
|--------------------------------|------------------------|----------------|---------------------|---------------|----------|-----------|
| quirement Type: Document       | Requirement Status: Ne | eds Submission | Submit for Approval |               |          |           |
| Documents                      |                        |                |                     |               |          |           |
| Add new document               |                        |                |                     |               |          | 🖗 Refresh |
| Document Type                  | Document Name          | File Name      | Document Status     | Date Uploaded | Comments |           |
| No Documents Found             |                        |                |                     |               |          |           |
|                                |                        |                |                     |               |          |           |

#### 2. Financial Documents 1 document required

| Requirement Type: Document | Requirement Status: Needs Submis | ssion Sub | mit for Approval |               |          |         |
|----------------------------|----------------------------------|-----------|------------------|---------------|----------|---------|
| Documents                  |                                  |           |                  |               |          |         |
| Add new document           |                                  |           |                  |               |          | Refresh |
| Document Type              | Document Name                    | File Name | Document Status  | Date Uploaded | Comments |         |
| No Documents Found         |                                  |           |                  |               |          |         |
|                            |                                  |           |                  |               |          |         |

| EVIS Transfer Documents 🔇 | documents required     |                |                     |               |          |        |
|---------------------------|------------------------|----------------|---------------------|---------------|----------|--------|
| quirement Type: Document  | Requirement Status: Ne | eds Submission | Submit for Approval |               |          |        |
| ocuments                  |                        |                |                     |               |          |        |
|                           |                        |                |                     |               |          |        |
| Add new document          |                        |                |                     |               |          | 🗧 Refr |
| Document Type             | Document Name          | File Name      | Document Status     | Date Uploaded | Comments |        |
| Document Type             | Document Name          | File Name      | Document Status     | Date Uploaded | Comments |        |
|                           |                        |                |                     |               |          |        |
| No Documents Found        |                        |                |                     |               |          |        |

| 4. F-2/J-2 Dependent Passport(s) 🚺 | document required       |               |                     |               |          |           |
|------------------------------------|-------------------------|---------------|---------------------|---------------|----------|-----------|
| Requirement Type: Document         | Requirement Status: Nee | ds Submission | Submit for Approval |               |          |           |
| Documents                          |                         |               |                     |               |          |           |
| Add new document                   |                         |               |                     |               |          | 🕫 Refresh |
| Document Type                      | Document Name           | File Name     | Document Status     | Date Uploaded | Comments |           |
| No Documents Found                 |                         |               |                     |               |          |           |

#### PLEASE NOTE:

For each document you upload, you MUST click the "Submit for Approval" or "Resubmit for Approval" button.

You will always see this warning at the top of the page:

Please upload your supporting documents. Please note you must click "upload" AND "submit" with each document. If you do not click "submit" our office will not receive notification to review your application.

**International Student Requirements** 

Press (Re)Submit for Approval if you have requirements to send to the Georgetown International Services.

# Click on "Add new document" in the section you wish to start with

| Requirement Type: Document                                                 | Requirement Status: N                              | eeds Submission              | Submit for Approval |
|----------------------------------------------------------------------------|----------------------------------------------------|------------------------------|---------------------|
| Documents                                                                  |                                                    |                              |                     |
| Add new document                                                           |                                                    |                              |                     |
| Document Type                                                              | Document Name                                      | File Name                    | Document Statu      |
| No Documents Found                                                         |                                                    |                              |                     |
|                                                                            |                                                    |                              |                     |
| 2 Financial Documents 1 docum                                              | ant partitizad                                     |                              |                     |
| 2. Financial Documents 1 docum                                             | ent required                                       |                              |                     |
| 2. Financial Documents 1 docum<br>Requirement Type: Document               | ent required<br>Requirement Status: N              | eeds Submission              | Submit for Approval |
| 2. Financial Documents (1 docum<br>Requirement Type: Document<br>Documents | ent required<br>Requirement Status: N              | eeds Submission              | Submit for Approval |
| 2. Financial Documents (1 docum<br>Requirement Type: Document<br>Documents | <mark>ent required</mark><br>Requirement Status: N | eeds Submission              | Submit for Approval |
| 2. Financial Documents 1 docum<br>Requirement Type: Document<br>Documents  | ent required<br>Requirement Status: N              | eeds Submission              | Submit for Approval |
| 2. Financial Documents 1 docum<br>Requirement Type: Document<br>Documents  | ent required<br>Requirement Status: N              | eeds Submission<br>File Name | Submit for Approval |

### Enter the document name and select the file to upload from your computer or phone

| uirement Type: Document | Requirement Status: Ne  | eds Submission Su | bmit for Approval |               |          |       |
|-------------------------|-------------------------|-------------------|-------------------|---------------|----------|-------|
| ocuments                |                         |                   |                   |               |          |       |
| Add new document        |                         |                   |                   |               |          | 🕫 Ret |
| Document Type           | Document Name           | File Name         | Document Status   | Date Uploaded | Comments |       |
| Document Type:          | Financial Documents     |                   | Ŧ                 |               |          |       |
| Document Name:*         | Enter the document name |                   |                   |               |          |       |
| Document Path:*         | Select                  |                   |                   |               |          |       |
|                         | Upload Cancel           | ,                 |                   |               |          |       |
|                         |                         |                   |                   |               |          |       |

## Click the "Upload" button once you've selected your document

| Financial Documents            | 1 document required       |                      |                  |               |           |
|--------------------------------|---------------------------|----------------------|------------------|---------------|-----------|
| <b>uirement Type:</b> Document | Requirement Status:       | Needs Submission Sub | mit for Approval |               |           |
| ocuments                       |                           |                      |                  |               |           |
| Add new document               |                           |                      |                  |               | ₽ Refresh |
| Document Type                  | Document Name             | File Name            | Document Status  | Date Uploaded | Comments  |
| Document Type:                 | Financial Documents       |                      | •                |               |           |
| Document Name:*                | Bank Statement            |                      |                  |               |           |
| Document Path:*                | scan0001 (1).pdf × Remove |                      |                  |               |           |
|                                | Upload Cancel             |                      |                  |               |           |
|                                |                           |                      |                  |               |           |
|                                |                           |                      |                  |               |           |

© 2000 - 2016 Ellucian Company L

Your upload should look like this. If you need to change your file upload before submitting, click the re-upload button and select a different file.

To delete your file, click the red x on the right side.

| 2.     | Financia      | al Documents               | 1 document required | •                |                 |               |          |          |
|--------|---------------|----------------------------|---------------------|------------------|-----------------|---------------|----------|----------|
| Re     | quiremen      | t <b>Type:</b> Document    |                     |                  |                 |               |          |          |
| Re     | quiremen      | <b>t Status:</b> Needs Sub | omission            |                  |                 |               |          |          |
| s      | Submit for Ap | proval                     |                     |                  |                 |               |          |          |
|        | Documen       | ts                         |                     |                  |                 |               |          |          |
|        |               |                            |                     |                  |                 |               |          |          |
|        | 🕈 Add nev     | v document                 |                     |                  |                 |               | Refre    | sh       |
| Change |               | Document Type              | Document Name       | File Name        | Document Status | Date Uploaded | Comments | _        |
|        | Re-upload     | Financial Documents        | Bank Statement      | scan0001 (1).pdf | Needs Review    | Oct 12, 2016  | 3        | C Delete |

Click the "Submit for Approval" button so that our office is alerted that you have documents we need to review.

If you do not click the button, your Requirement Status will continue to say "Needs Submission" instead of "Needs Review"

| Requiremen          | t Type: Document                    |               |           |                 |               |                  |  |  |  |
|---------------------|-------------------------------------|---------------|-----------|-----------------|---------------|------------------|--|--|--|
| (equilement         | e rype. Document                    |               |           |                 |               |                  |  |  |  |
| Requiremen          | equirement Status: Needs Submission |               |           |                 |               |                  |  |  |  |
| Submit for Approval |                                     |               |           |                 |               |                  |  |  |  |
|                     | Desuments                           |               |           |                 |               |                  |  |  |  |
| Documen             | its                                 |               |           |                 |               |                  |  |  |  |
| Documen             | its                                 |               |           |                 |               |                  |  |  |  |
| Documen             | its                                 |               |           |                 |               |                  |  |  |  |
| Documen             | its<br>w document                   |               |           |                 |               | Refresh          |  |  |  |
| Documen             | uts<br>w document<br>Document Type  | Document Name | File Name | Document Status | Date Uploaded | Refresh Comments |  |  |  |

You should now see a message at the top of the page confirming that your requirement has been sent to our office for review.

Your Requirement Status should now say "Needs Review" and the "Submit for Approval" button should have changed to "Resubmit for Approval".

| getown U       | niversity                                       | A Home                                        | e   🚯 Personal Infor        | mation 📑 Upload | Supporting Documer              | nts 📄 General Ir              | nstructions | Welcome, S |
|----------------|-------------------------------------------------|-----------------------------------------------|-----------------------------|-----------------|---------------------------------|-------------------------------|-------------|------------|
| Your Requireme | ent has been sent to the G                      | eorgetown International Services fo           | or review and approval.     |                 |                                 |                               |             | )          |
| 1. Passport    | 1 document required                             |                                               |                             |                 |                                 |                               |             |            |
| Requirement T  | <b>ype:</b> Document                            | Requirement Status: Needs Rev                 | riew Resubmit for           | Approval        |                                 |                               |             |            |
| Documents      |                                                 |                                               |                             |                 |                                 |                               |             |            |
| 📌 Add new d    | ocument                                         |                                               |                             |                 |                                 |                               |             | 2 Refresh  |
|                | Document Type                                   | Document Name                                 | File Name                   | Document Status | Date Uploa                      | aded Co                       | omments     |            |
| Re-upload      | Passport                                        | Passport                                      | scan0001.pdf                | Needs Review    | Oct 12, 20                      | 16                            |             | ×          |
| 2. Financial   | Documents 1 docum                               | ent required<br>Requirement Status: Needs Rev | view Resubmit for           | Approval        |                                 |                               |             |            |
| Requirement    |                                                 |                                               |                             |                 |                                 |                               |             |            |
| Documents      |                                                 |                                               |                             |                 |                                 |                               |             |            |
| Documents      | pcument                                         |                                               |                             |                 |                                 |                               |             | 2 Refresh  |
| Documents      | ocument<br>Document Type                        | Document Name F                               | ile Name                    |                 | Document Status                 | Date Uploaded                 | Comments    | Refresh    |
| Documents      | ocument<br>Document Type<br>Financial Documents | Document Name F<br>Bank Statement s           | ile Name<br>can0001 (1).pdf |                 | Document Status<br>Needs Review | Date Uploaded<br>Oct 12, 2016 | Comments    | Refresh    |

Please repeat these steps for each document you upload to the Passport, Financial Information, SEVIS Transfer Documents, or F-2/J-2 Dependent Passport(s) sections on the Upload Supporting Documents page.

\*\*\* The Passport and Financial Information sections are required for all students.\*\*\*

The SEVIS Transfer Documents section is only for students transferring their SEVIS record. The F-2/J-2 Dependent Passport(s) section is only for students brining their spouse or children.

#### If your documents are accepted, you should see that your Document Type is marked as "Approved" and your Requirement Status is marked as "Complete"

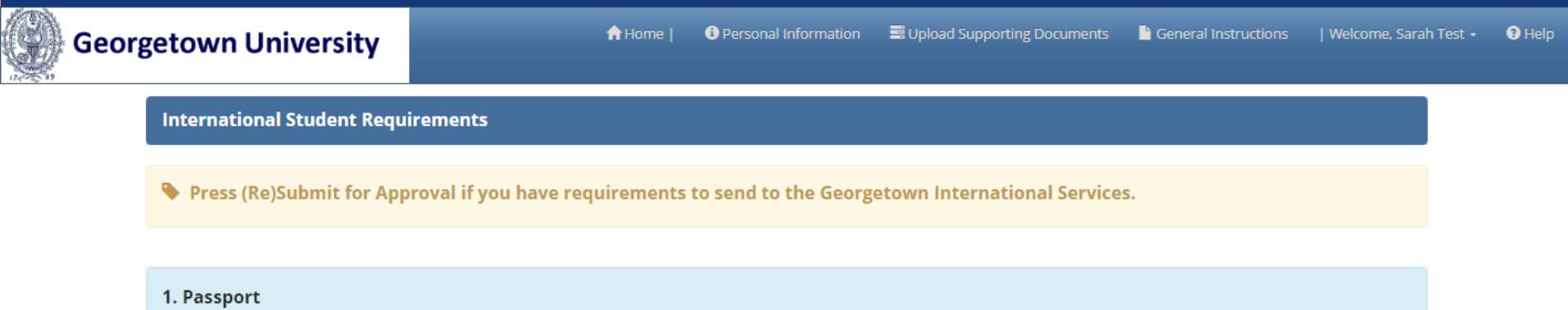

| Requirement Type: Document | Requirement Stat | us: Complete |                 |               |          |  |  |  |
|----------------------------|------------------|--------------|-----------------|---------------|----------|--|--|--|
| Documents                  | Documents        |              |                 |               |          |  |  |  |
|                            |                  |              |                 |               |          |  |  |  |
| Document Type              | Document Name    | File Name    | Document Status | Date Uploaded | Comments |  |  |  |
| Passport                   | Passport         | scan0001.pdf | Approved        | Oct 12, 2016  |          |  |  |  |
| <u></u>                    |                  |              |                 |               |          |  |  |  |

| 2. Financial Documents     |                     |                         |                 |               |          |
|----------------------------|---------------------|-------------------------|-----------------|---------------|----------|
| Requirement Type: Document | Requirement Status: | Complete                |                 |               |          |
| Documents                  |                     |                         |                 |               |          |
| Document Type              | Document Name       | File Name               | Document Status | Date Uploaded | Comments |
| Financial Documents        | Bank Statement      | scan0001 (1).pdf        | Approved        | Oct 12, 2016  |          |
| Financial Documents        | Family Support Form | family support form.png | Approved        | Oct 12, 2016  |          |

If one or more of your documents is declined, you should see that your Document Type is marked as "Declined" and your Requirement Status is marked as "Not Complete"

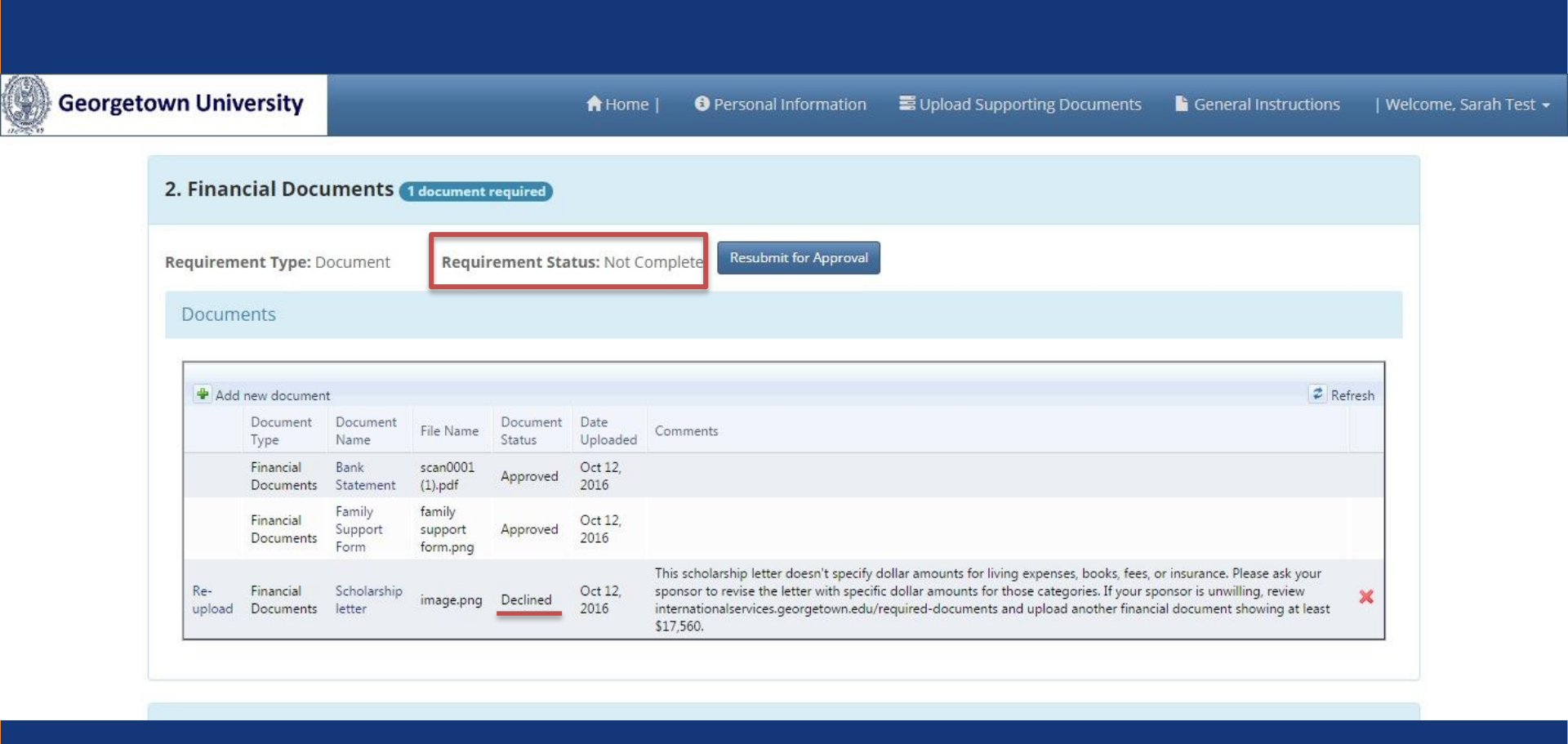

After reading the comments on why the document was not accepted, please re-upload a new document and click "Resubmit for Approval".

Our office will then review your second submission for that document.

| Georgetown University |                                            |                                |                           |                               |                    | <b>A</b> Home               | 🚯 Personal Information 🗮 Upload Supporting Documents 🕒 General Ins                                                                                                    | structions | Welcome, Sa |  |
|-----------------------|--------------------------------------------|--------------------------------|---------------------------|-------------------------------|--------------------|-----------------------------|----------------------------------------------------------------------------------------------------|------------|-------------|--|
|                       | 2. Financial Documents 1 document required |                                |                           |                               |                    |                             |                                                                                                    |            |             |  |
|                       | Requirement Type: Document Requireme       |                                |                           |                               | rement Sta         | tus: Not C                  | omplete Resubmit for Approval                                                                                                    |            |             |  |
|                       | Documents                                  |                                |                           |                               |                    |                             | Resubmit                                                                                                    |            |             |  |
|                       | Add new document                           |                                |                           |                               | Document           | Date                        |                                                                                                    | 🕫 Refresi  | h           |  |
|                       |                                            | Type<br>Financial<br>Documents | Name<br>Bank<br>Statement | scan0001<br>(1).pdf           | Status<br>Approved | Uploaded<br>Oct 12,<br>2016 | Comments                                                                                                    |            |             |  |
|                       |                                            | Financial<br>Documents         | Family<br>Support<br>Form | family<br>support<br>form.png | Approved           | Oct 12,<br>2016             | Read                                                                                                    |            |             |  |
| -upload               | Re-<br>upload                              | Financial<br>Documents         | Scholarship<br>letter     | image.png                     | Declined           | Oct 12,<br>2016             | This scholarship letter doesn't specify dollar amounts for living expenses, books, fees, or insurance. Please ask your<br>sponsor to revise the letter with specific dollar amounts for those categories. If your sponsor is unwilling, review<br>internationalservices.georgetown.edu/required-documents and upload another financial document showing at least<br>\$17,560. |            |             |  |

If at any time you need to remind yourself of the General Instructions or wish to navigate to the Personal Information section, you can click on the tabs at the top of the page.

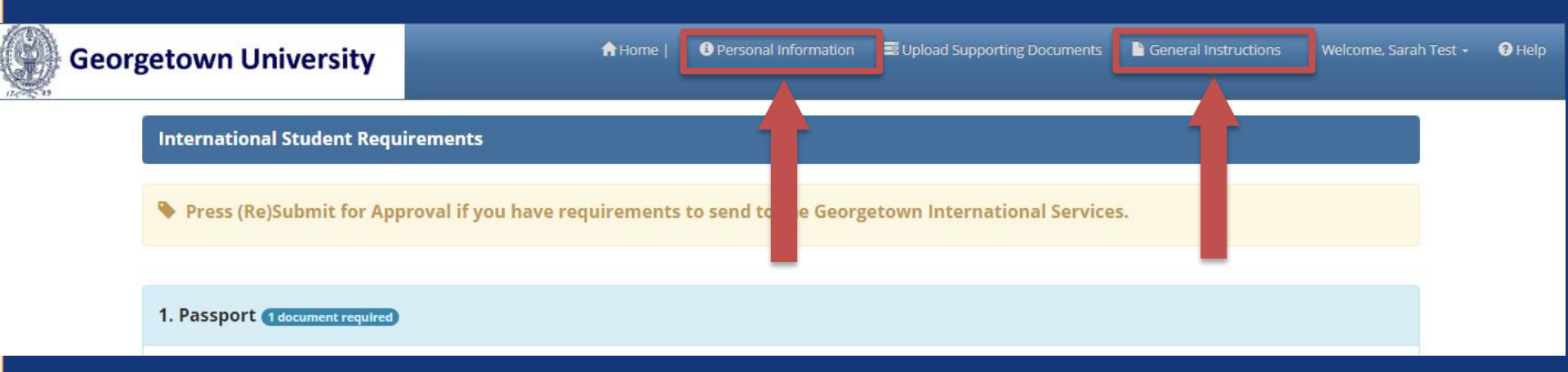